# Die App "meine SAGA"

Registrierung & Anmeldung Schritt für Schritt

# 1 Herunterladen der App

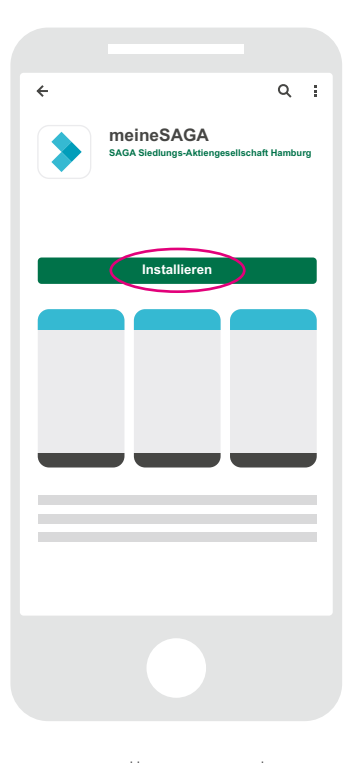

Bitte installieren Sie die App **meineSAGA** aus dem Google Play Store (Android-Modelle) oder aus dem Apple App Store (iPhone) heraus und starten Sie diese im Anschluss. Um auf Ihrem Smartphone, iPhone oder Tablet/iPad die App für das Mieterportal "meineSAGA" nutzen zu können, müssen Sie sich zunächst als Nutzer registrieren. Halten Sie dazu bitte Ihre Registrierungsnummer bereit - diese haben Sie entweder per Post oder bei Ihrem Vertragsabschluss von uns erhalten.

# 2.1 Registrierung beim ersten Einrichten der App

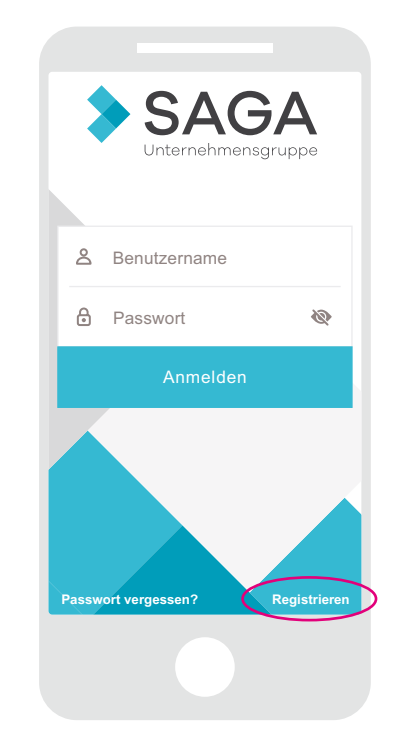

Über einen Klick rechts unten auf den **Button Registrieren** gelangen Sie in den Registrierungsbereich. Sollten Sie sich bereits via PC im Mieterportal registriert haben, können Sie sich nach dem Herunterladen der App (Schritt 1) direkt mit Ihrem Benutzernamen und dem von Ihnen gewählten Passwort anmelden (Schritt 3). Eine erneute Registrierung ist nicht notwendig.

### 2.2 Registrierung – Angaben und Passwort

| ← Registrierung                                                                                                    |                                                                                       |
|----------------------------------------------------------------------------------------------------|---------------------------------------------------------------------------------------|
| Registrierungsnummer*                                                                                                    |                                                                                       |
| Die Registrierungsnummer erhalten Sie von Ihrem Wohnungsunternehmen.<br>Nachname*                                                                              |                                                                                       |
| E-Mail-Adresse*                                                                                                    |                                                                                       |
| E-Mail-Adresse bestätigen*                                                                                                    | Dee von Thron gowählte                                                                |
| r 265 WUI<br>Das Passeot muss min. 8 Zeichen beinhalten, darunter 1 Kleinbuchstabe,<br>1 Großbuchstabe, 2 Zilfern und 1 Sonderzeichen.<br>Passwort bestätigen* | Passwort muss folgende<br>Kriterien erfüllen:<br>• Mindestens 8 Zeichen               |
| Lch nehme die Allgemeinen<br>Geschäftsbedingungen an.*                                                                                                    | <ul> <li>Mindestens 1 Kleinbuch-<br/>stabe</li> <li>Mindestens 1 Großbuch-</li> </ul> |
| Ich nehme die Datenschutzerklärung an.*     3       *Pflichtfelder     3                                                                                       | stabe<br>• Mindestens 2 Ziffern<br>• Mindestens 1 Sonderzei-                          |
| Registrieren                                                                                                    | chen, beispielsweise !, ?,<br>&, \$                                                   |
|                                                                                                    |                                                                                       |
|                                                                                                    |                                                                                       |

In dem **Fenster Registrieren**, das sich nun öffnet, füllen Sie bitte alle Felder aus.

Die **Registrierungsnummer** haben Sie vorab in einem Schreiben von uns erhalten.

Bitte akzeptieren Sie auch die **allgemeinen Geschäfts**bedingungen sowie die Datenschutzerklärung.

Klicken Sie im Anschluss auf den Button Registrieren.

# 2.3 Registrierung – Bestätigungscode

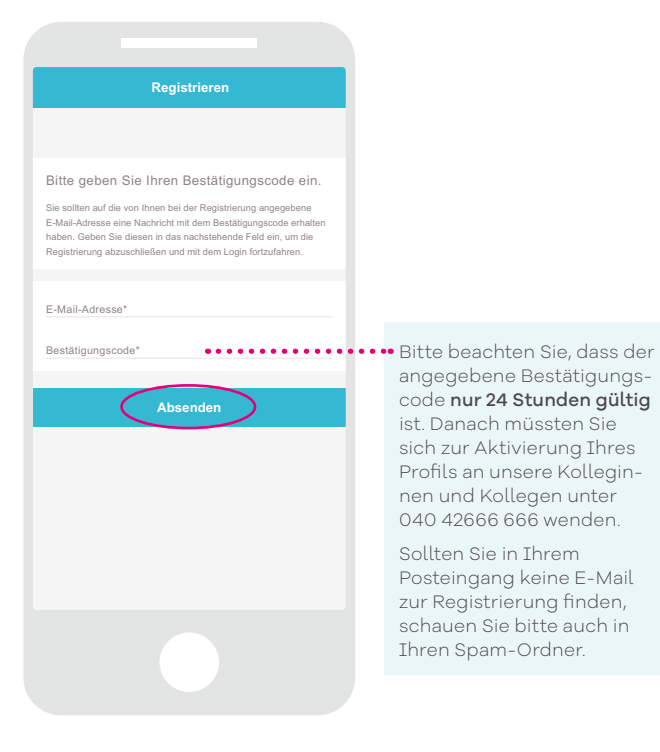

Sie erhalten nun eine **E-Mail** an die von Ihnen angegebene E-Mail-Adresse mit Ihrem **Benutzernamen** (entspricht Ihrer E-Mail-Adresse) und Ihrem **Bestätigungscode**.

Bitte geben Sie diese in das Registrierungsfenster ein, das sich parallel auf Ihrem Smartphone bzw. iPhone geöffnet hat, um Ihr Profil zu aktivieren.

Klicken Sie im Anschluss auf den Button Absenden.

#### 2.4 Registrierung – Bestätigungs-E-Mail

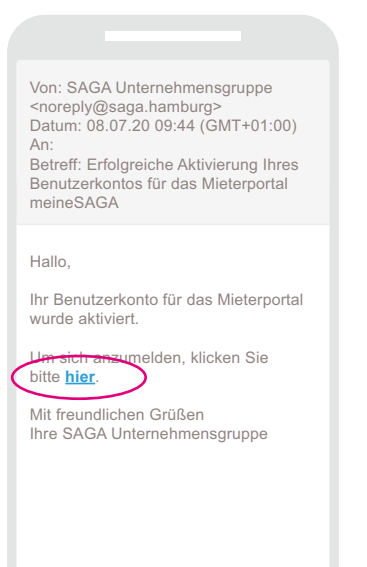

Im Anschluss erhalten Sie eine **Bestätigungs-E-Mail**, dass Ihr Benutzerkonto aktiviert wurde. Über einen Klick auf den darin enthaltenen **Link** gelangen Sie auf die Startseite des Mieterportals.

### 3 Anmeldung im Mieterportal

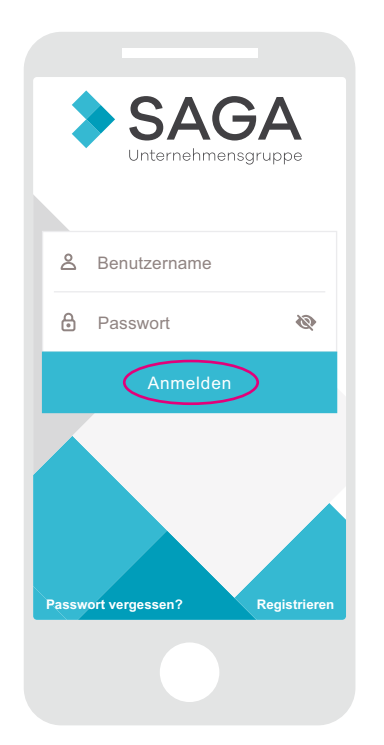

Bitte öffnen Sie nun die App auf Ihrem Smartphone bzw. iPhone und geben Sie als Benutzernamen die **E-Mail-Adresse**, die Sie bei der Registrierung verwendet haben, sowie Ihr **Passwort** ein.

Klicken Sie dann auf den **Button Anmelden**, um das Mieterportal zu öffnen.

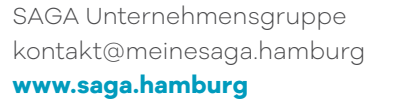

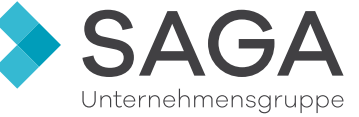